## MULTIPLE NOTES PROJECTION

Prof. Pao-TaYu

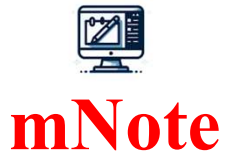

mNote Projection (筆記投放) 0.0 ★ (0) 🛈

⊘已安裝

mNote 是一款專門針對教育場景設計的軟體 · 旨在通過整合資訊科技提升 教學效果。此應用使授課教師能夠使用 mNote Screenshot 功能輕鬆截...

建立mNote執行環境

#### How to Get mNote (1)

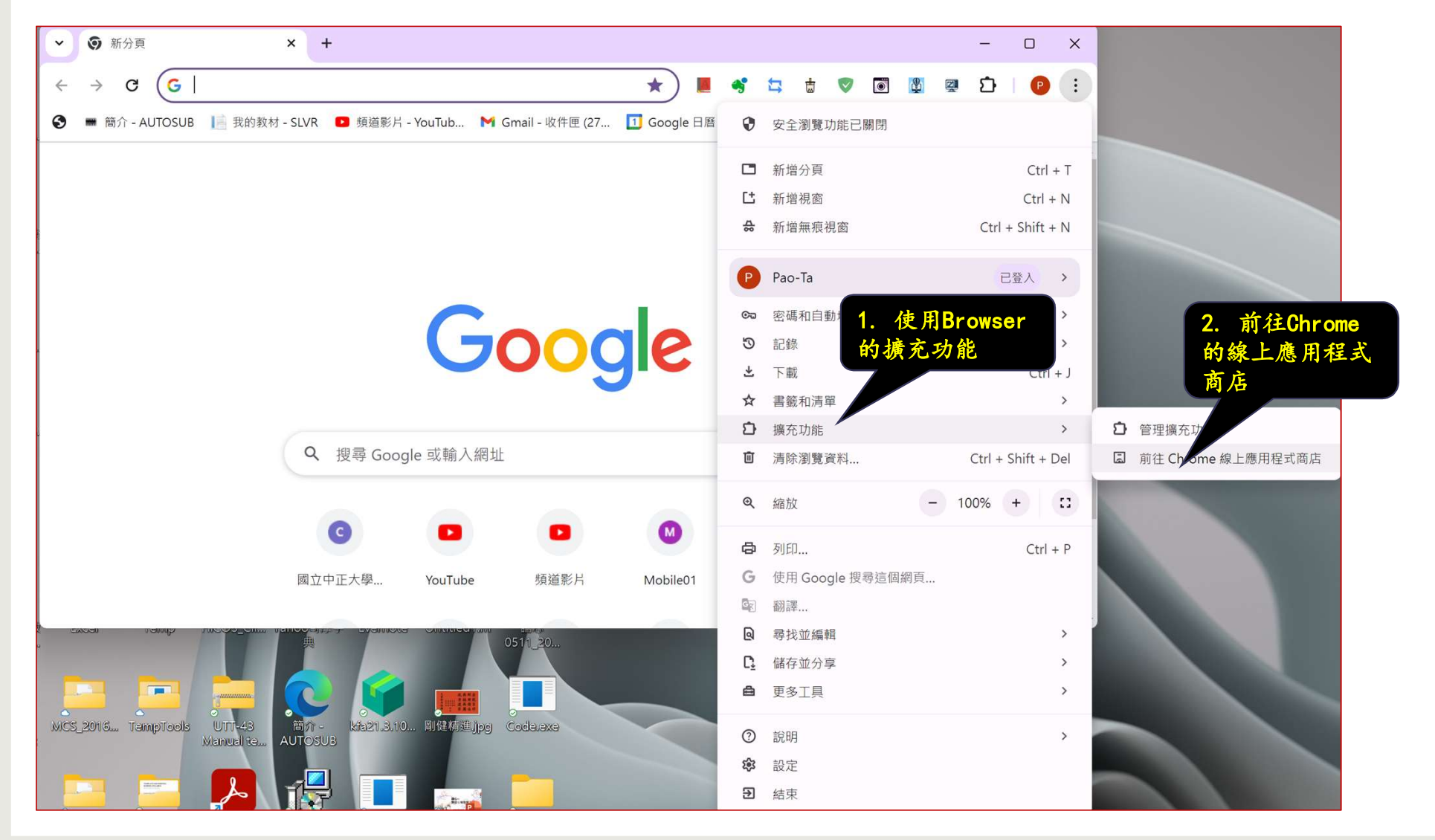

### How to Get mNote (2)

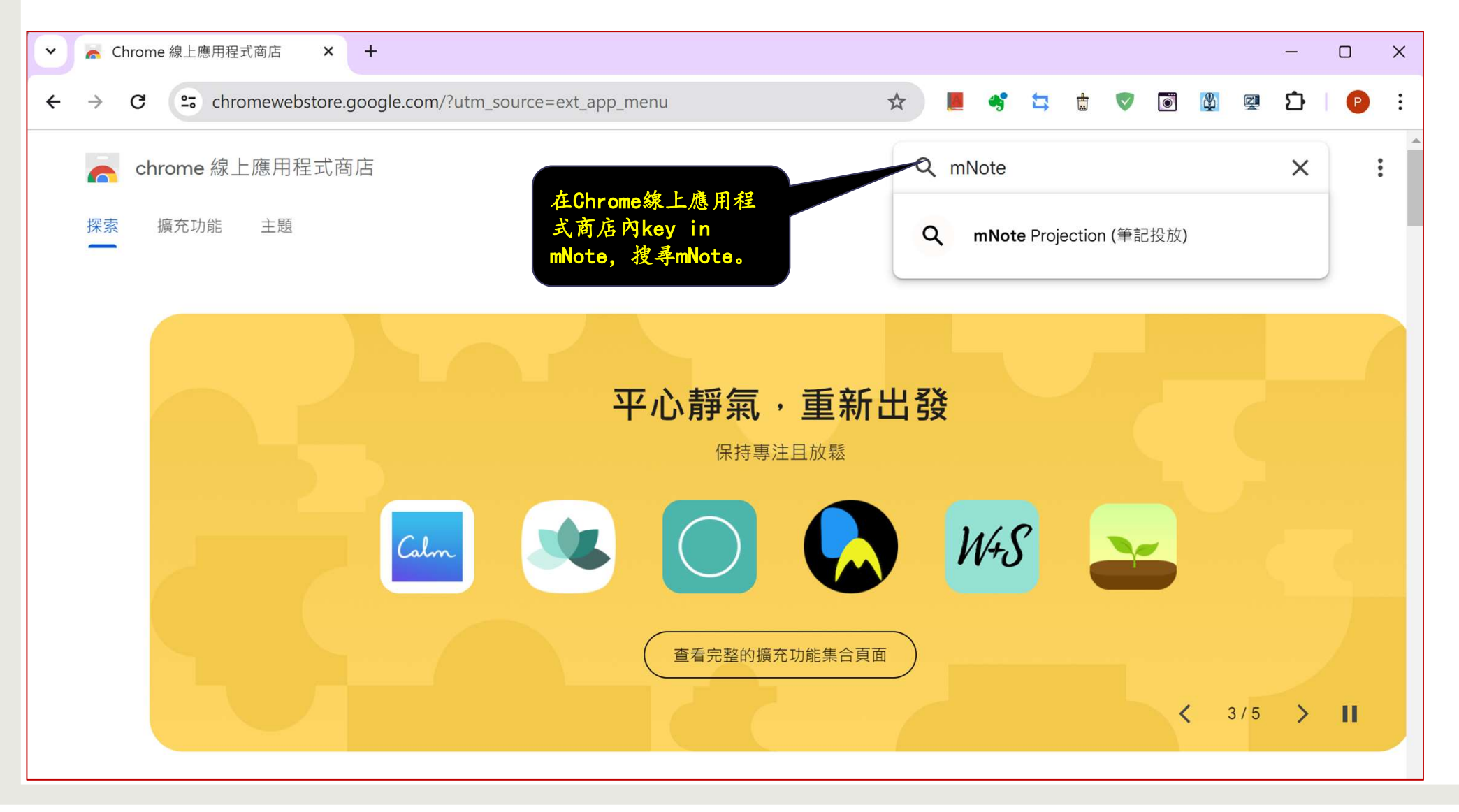

# How to Get mNote (3)

| <ul> <li>✓ </li> <li>← Chrome 線上應用程式商店 - 授 × +</li> </ul> |                                       |   |   |                                                                                          |   |      | - |   | × |  |
|-----------------------------------------------------------|---------------------------------------|---|---|------------------------------------------------------------------------------------------|---|------|---|---|---|--|
| ← → C · chromewebstore.google                             | .com/search/mNot 🛧 📜 🥞                | 5 | 1 | ۲                                                                                        | 2 | 2    | Ď | P | : |  |
| ➢ chrome 線上應用程式商店<br>探索 擴充功能 主題                           | 點攀mNote的icon, 進<br>行mNote擴充套件的安<br>装。 |   |   |                                                                                          | Q | mNot | e |   |   |  |
| 擴充功能<br>主題<br>篩選依據:                                       |                                       |   |   | mNote Projection (筆記投放)<br>0.0 ★ (0) ③<br>mNote 是一款專門針對教育場景設計的東<br>效果。此應用使授課教師能夠使用 mNote |   |      |   |   |   |  |
| <ul> <li>□ 精選擴充功能</li> <li>□ 著名發布者</li> <li>評分</li> </ul> |                                       |   |   |                                                                                          |   |      |   |   | ŀ |  |

## How to Get mNote (4)

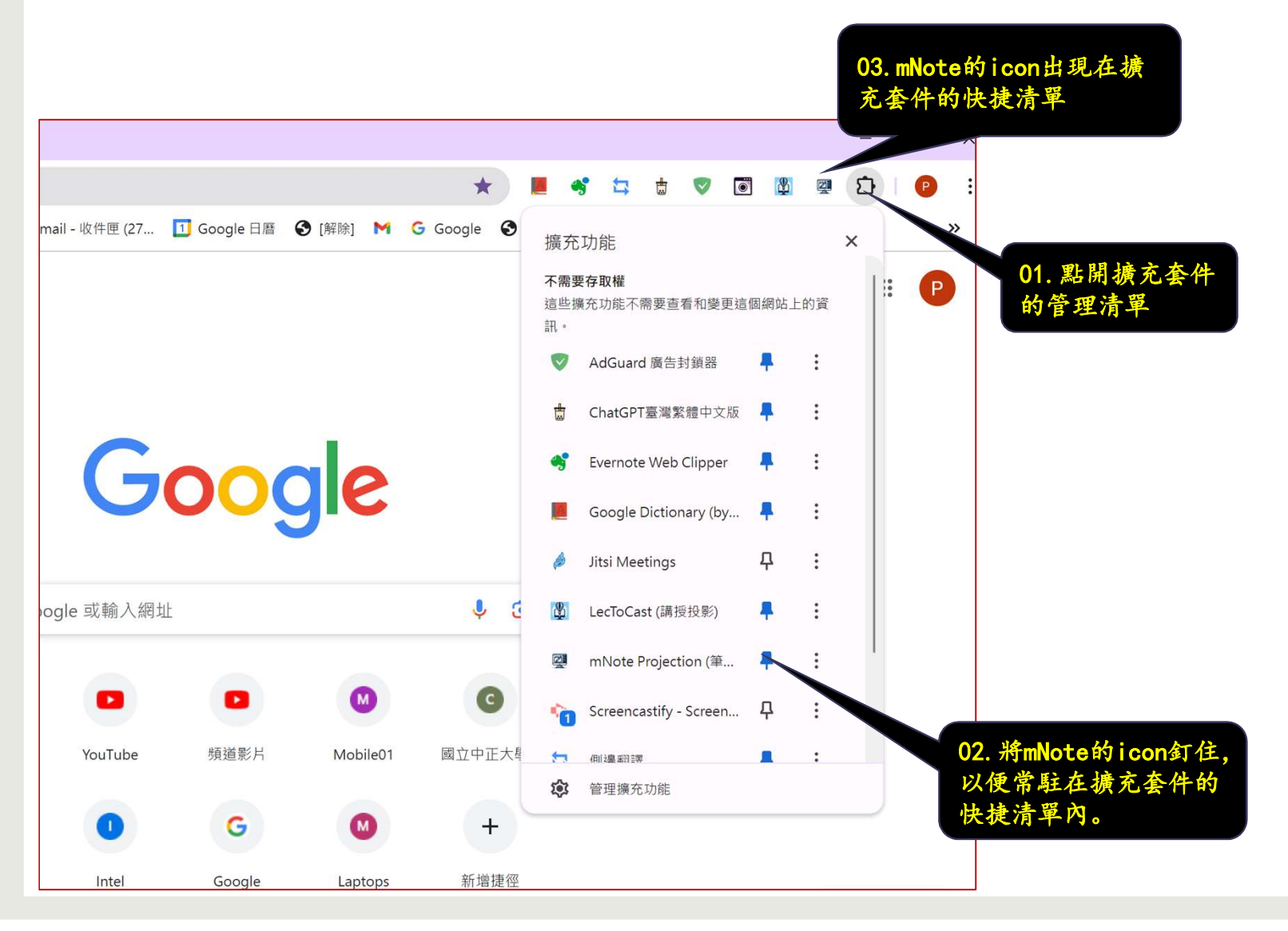

## How to Get mNote (5)

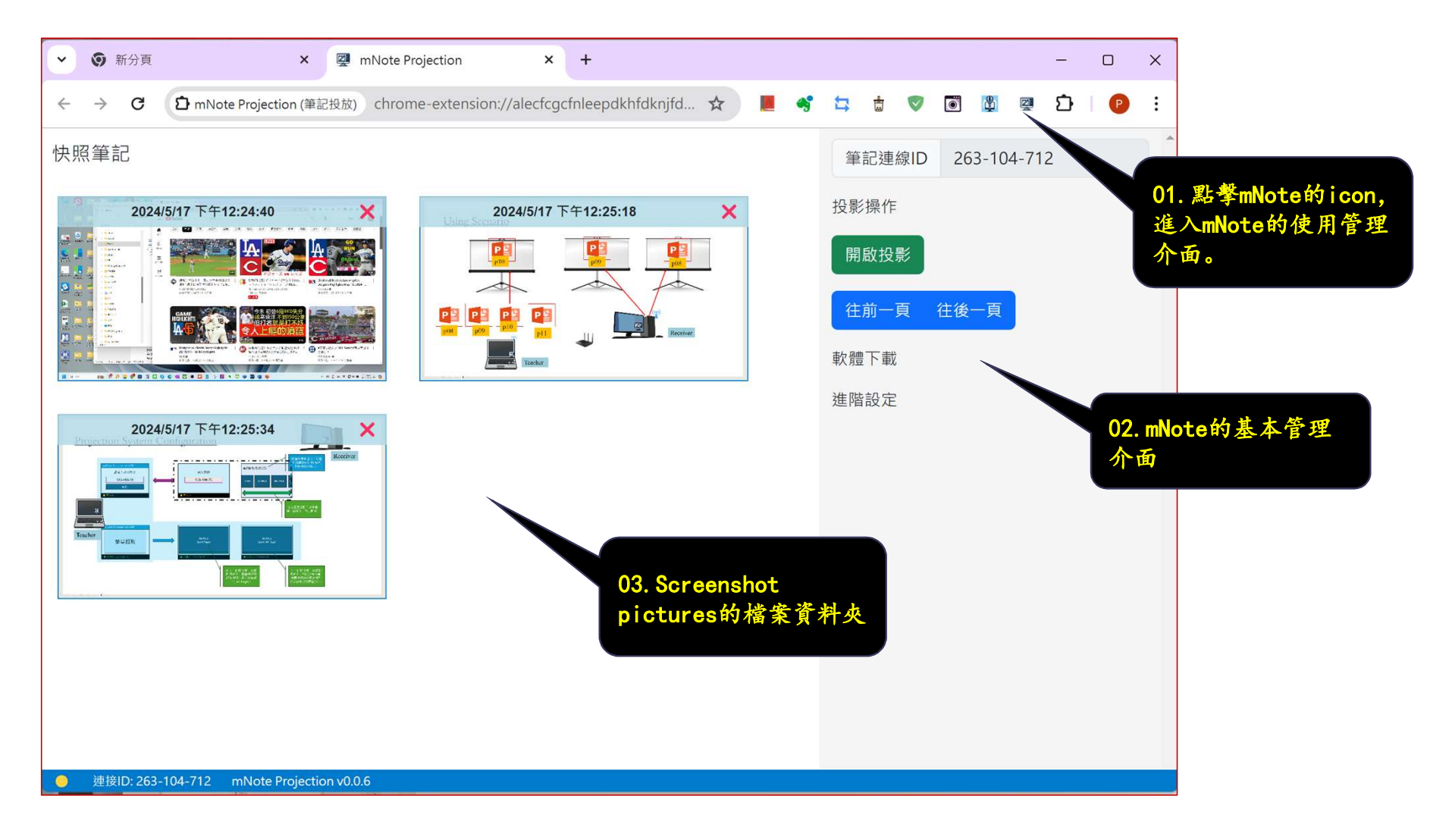

#### How to Get mNote (6)

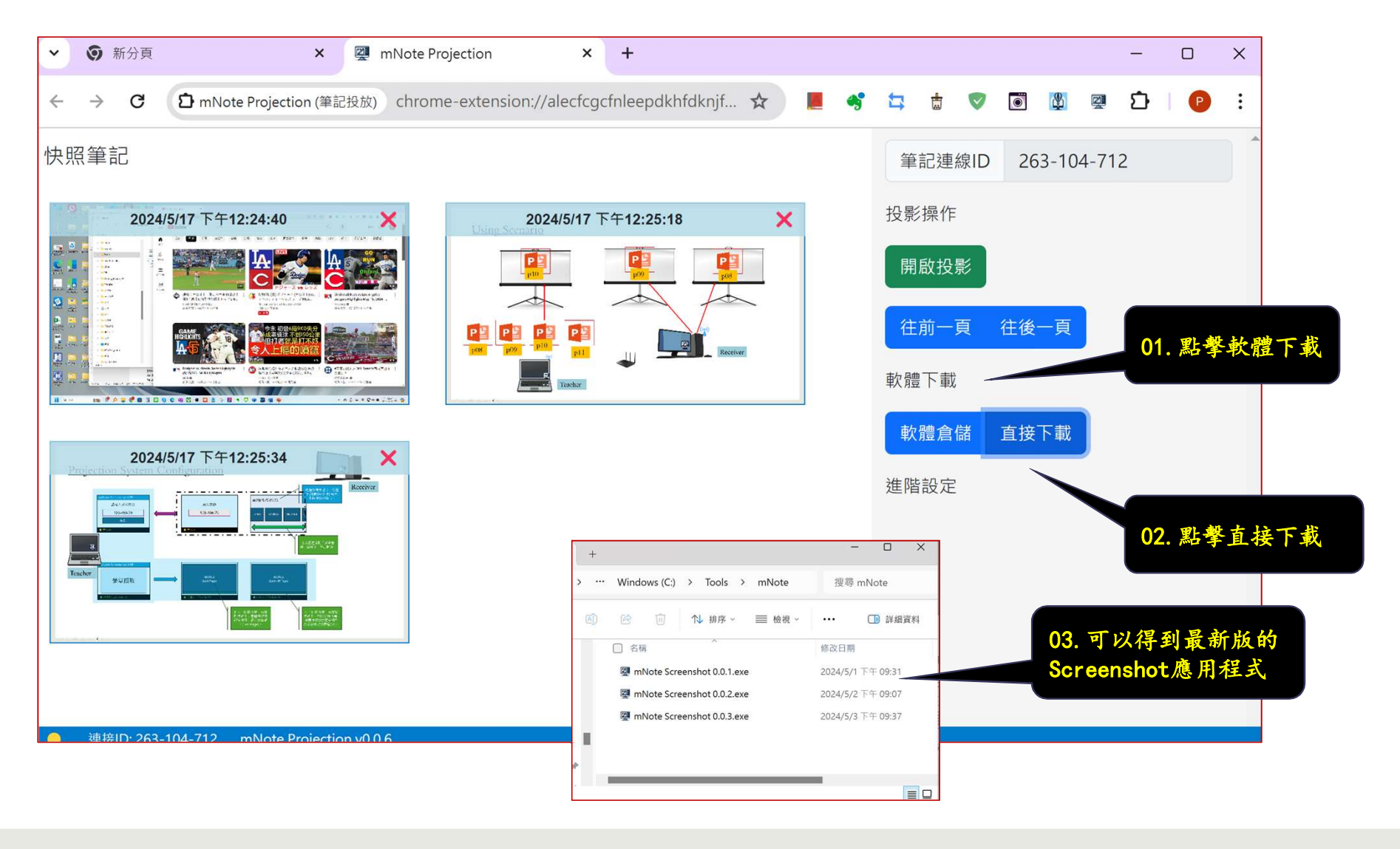

# 雙機無線執行情境

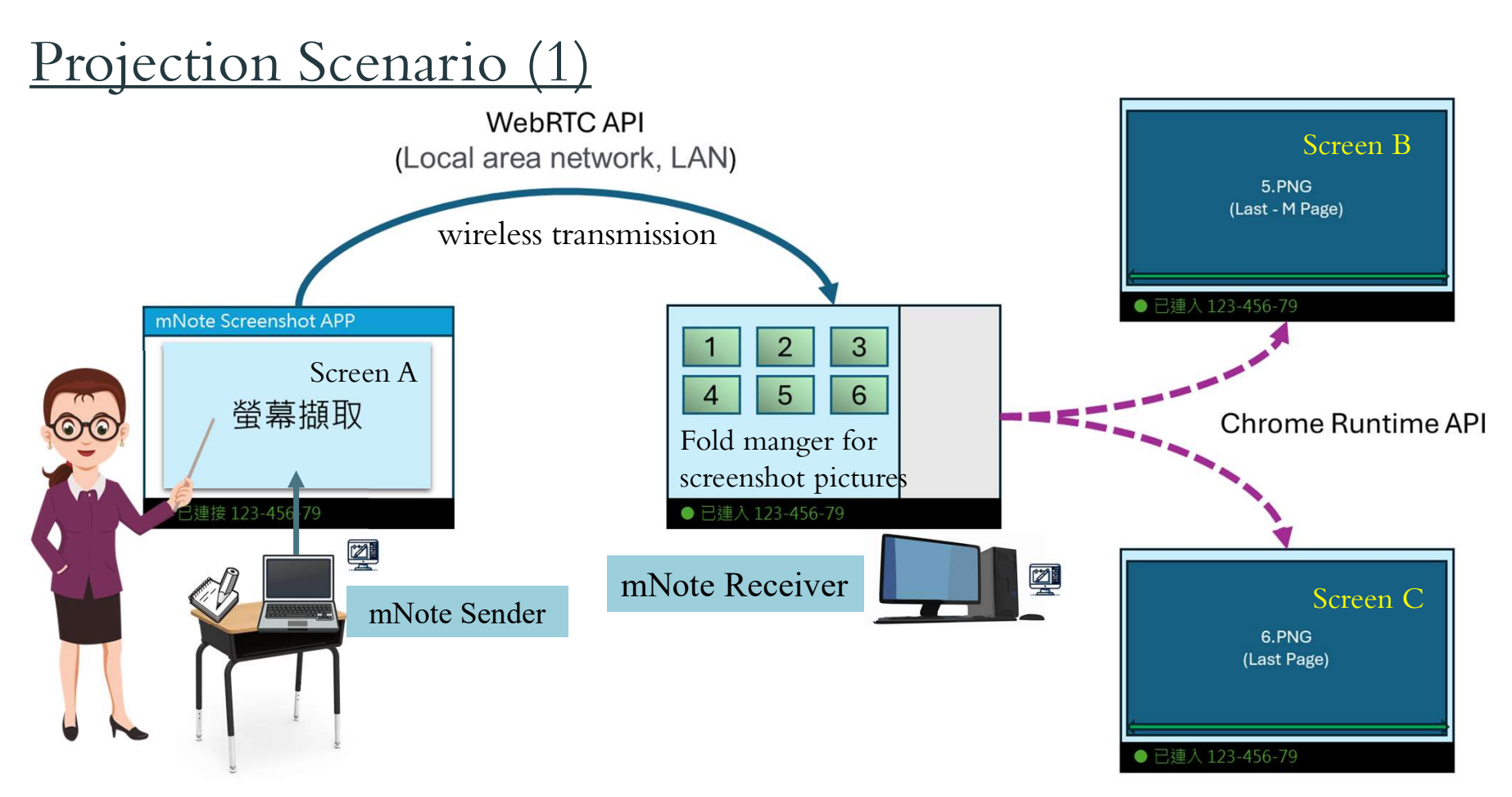

- The teacher uses his or her notebook to project the content to screen by the usual way and running mNote app-based sender which can screenshot the content of desktop and send to receiver screen.
- There is another notebook or PC placed aside the teacher running with mNote web-based receiver.

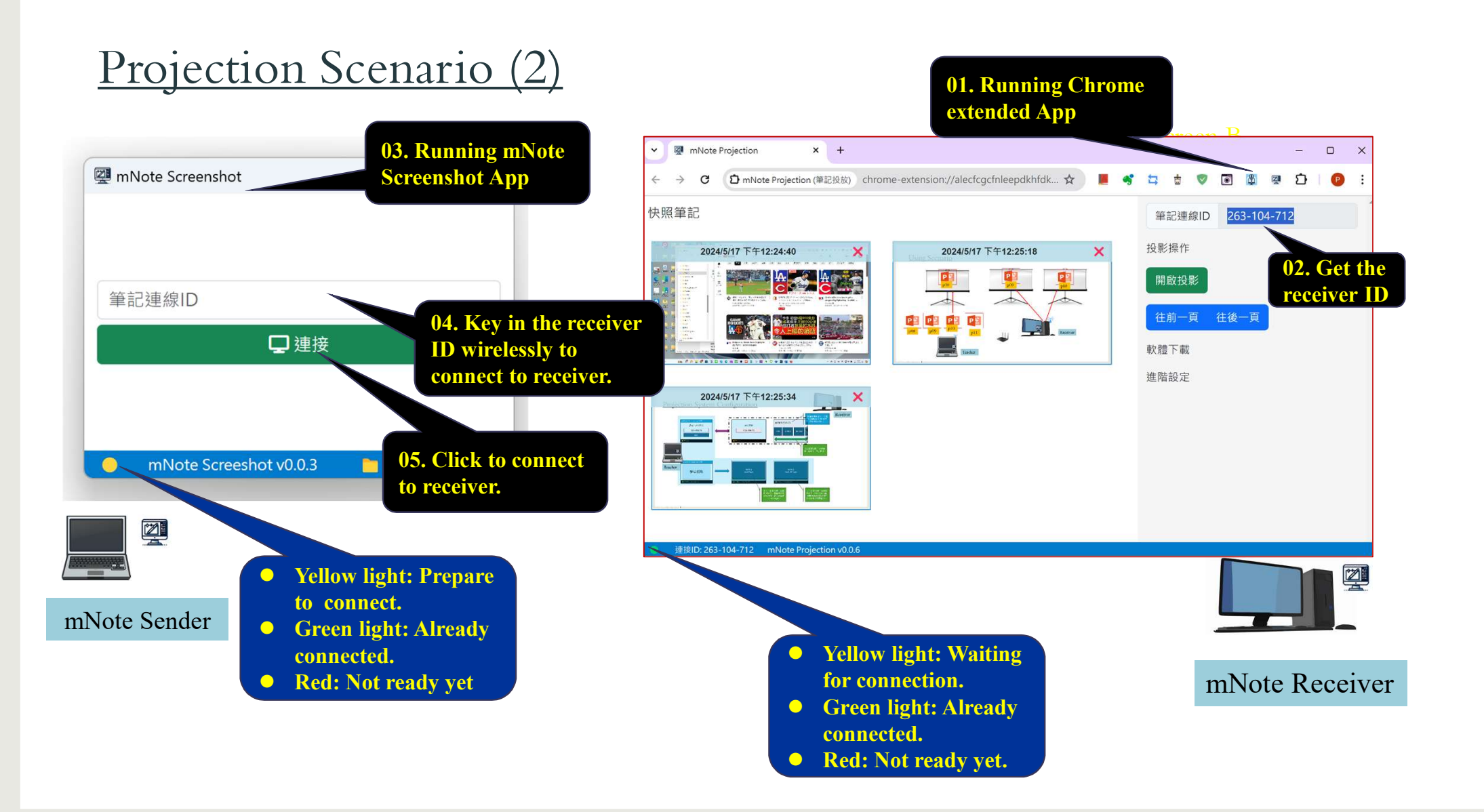

#### Projection Scenario (3)

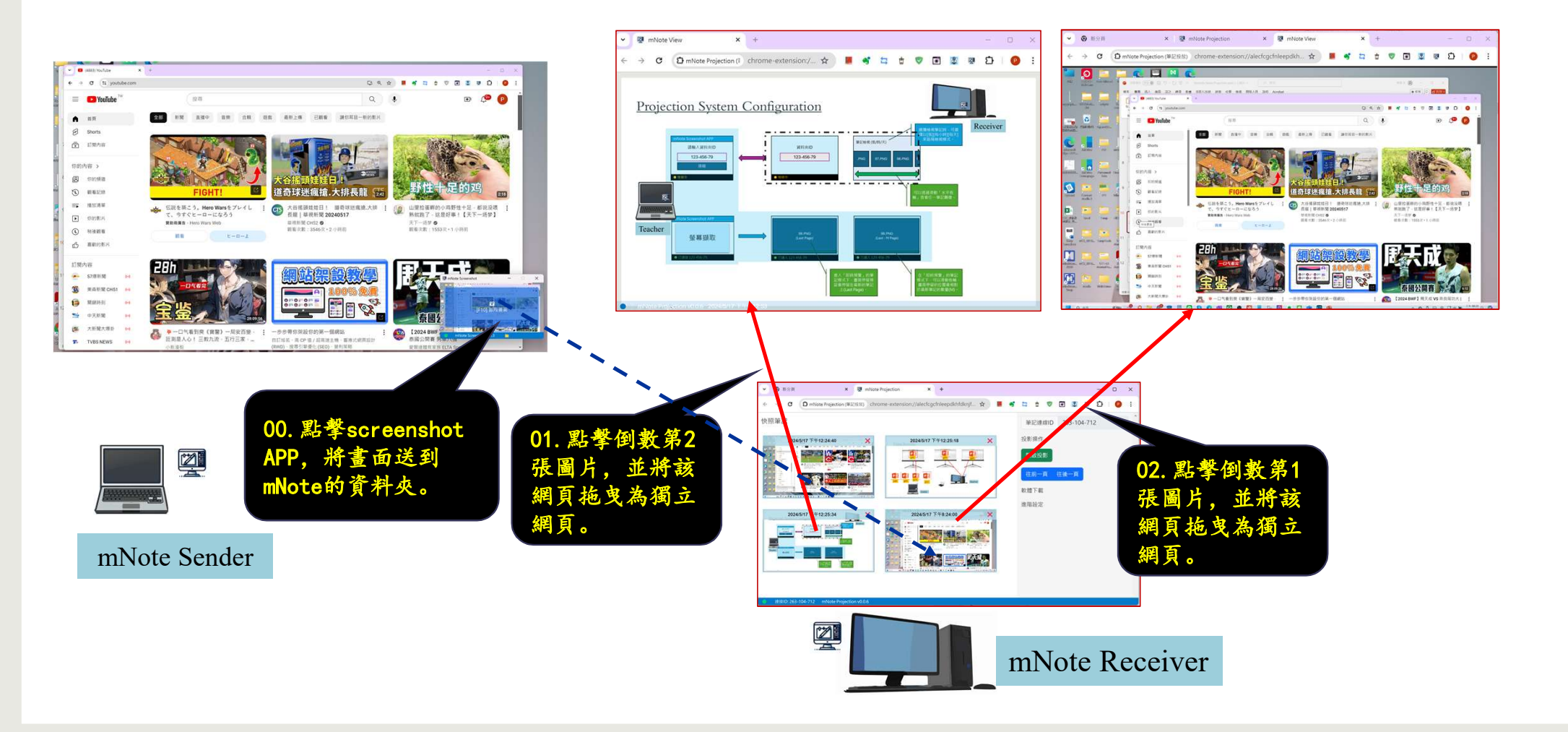

#### PPT Presentation Scenario

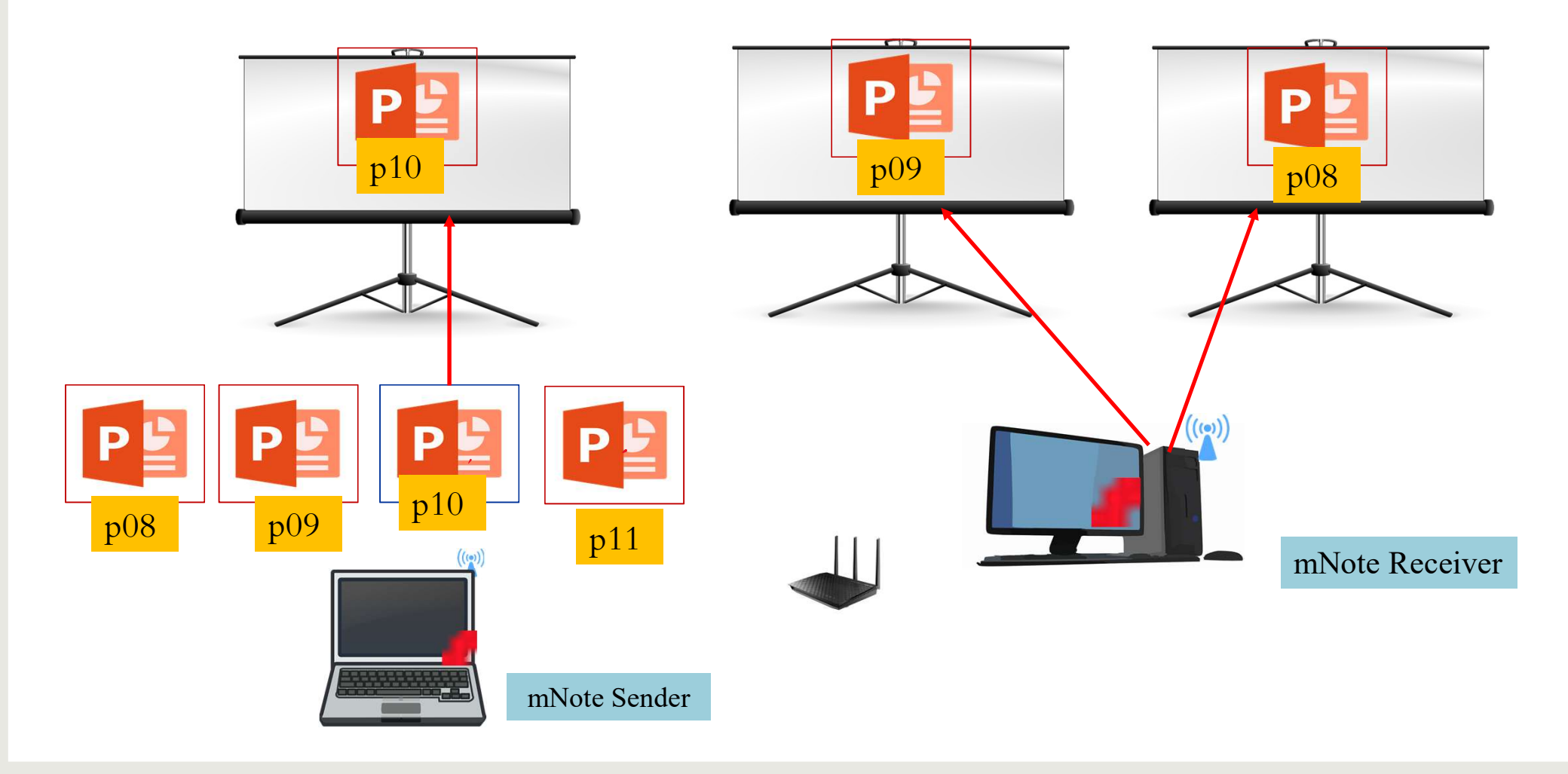

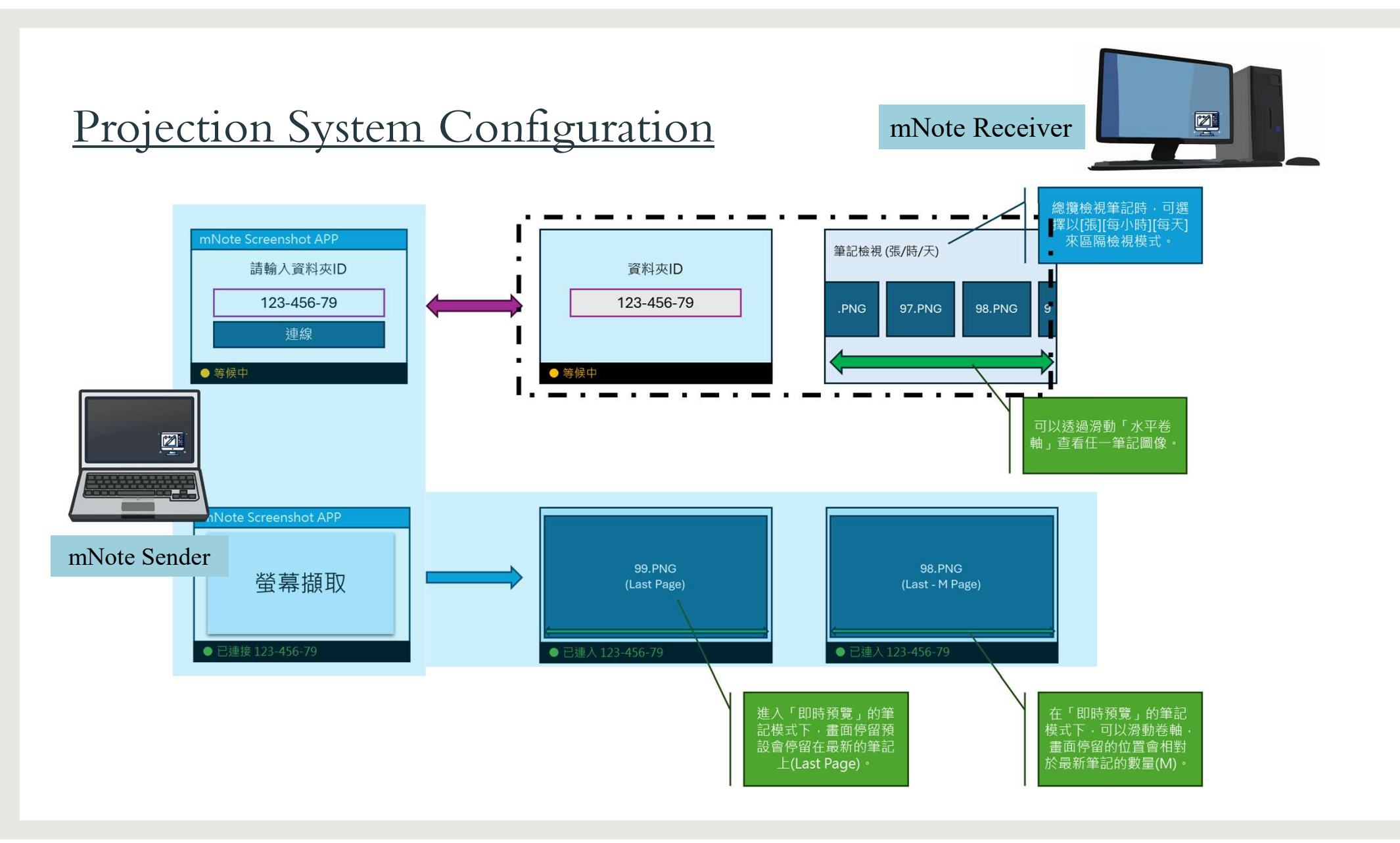

單機執行情境

#### PPT Presentation Scenario

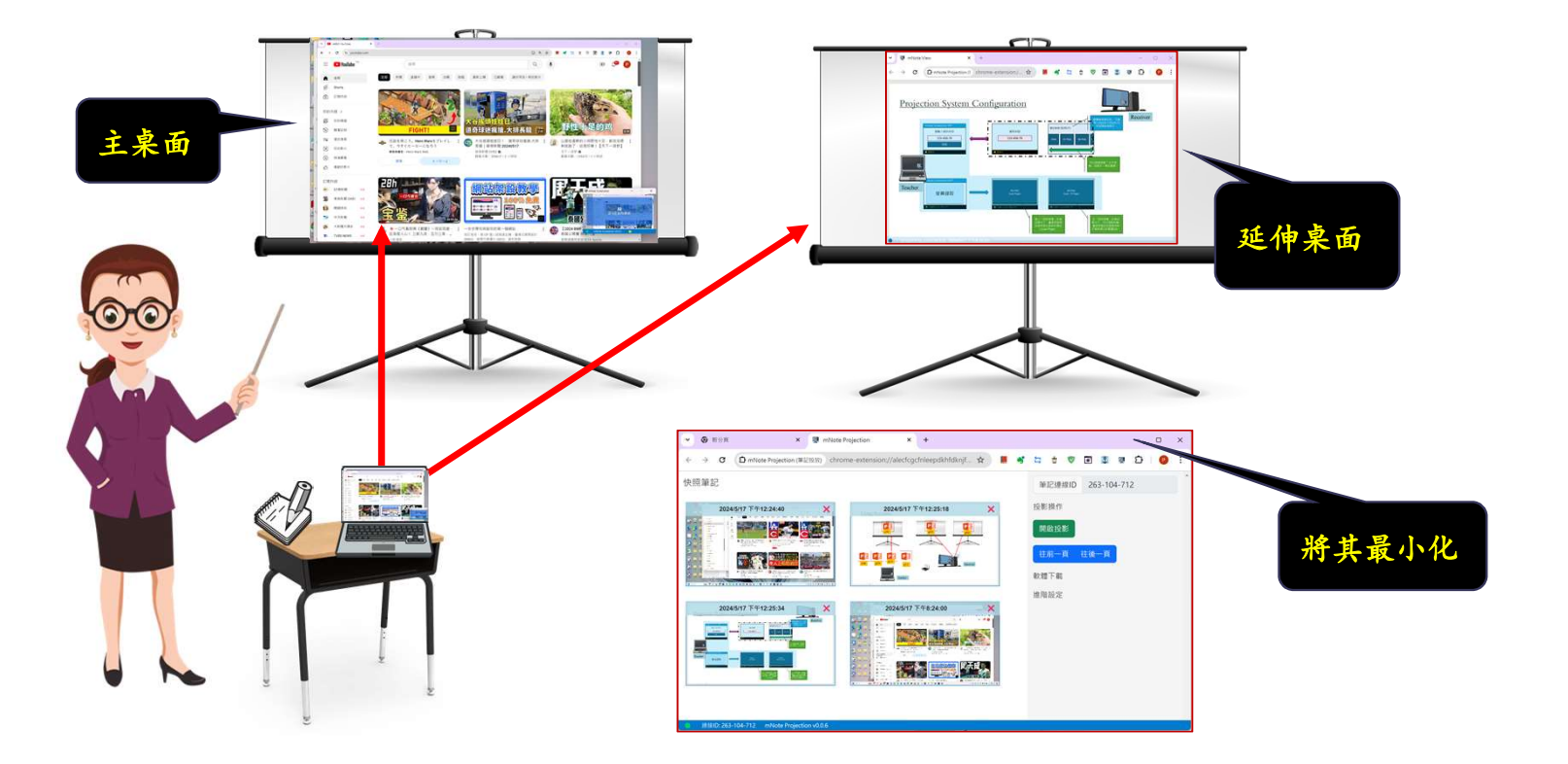

#### Step01: Usual projection

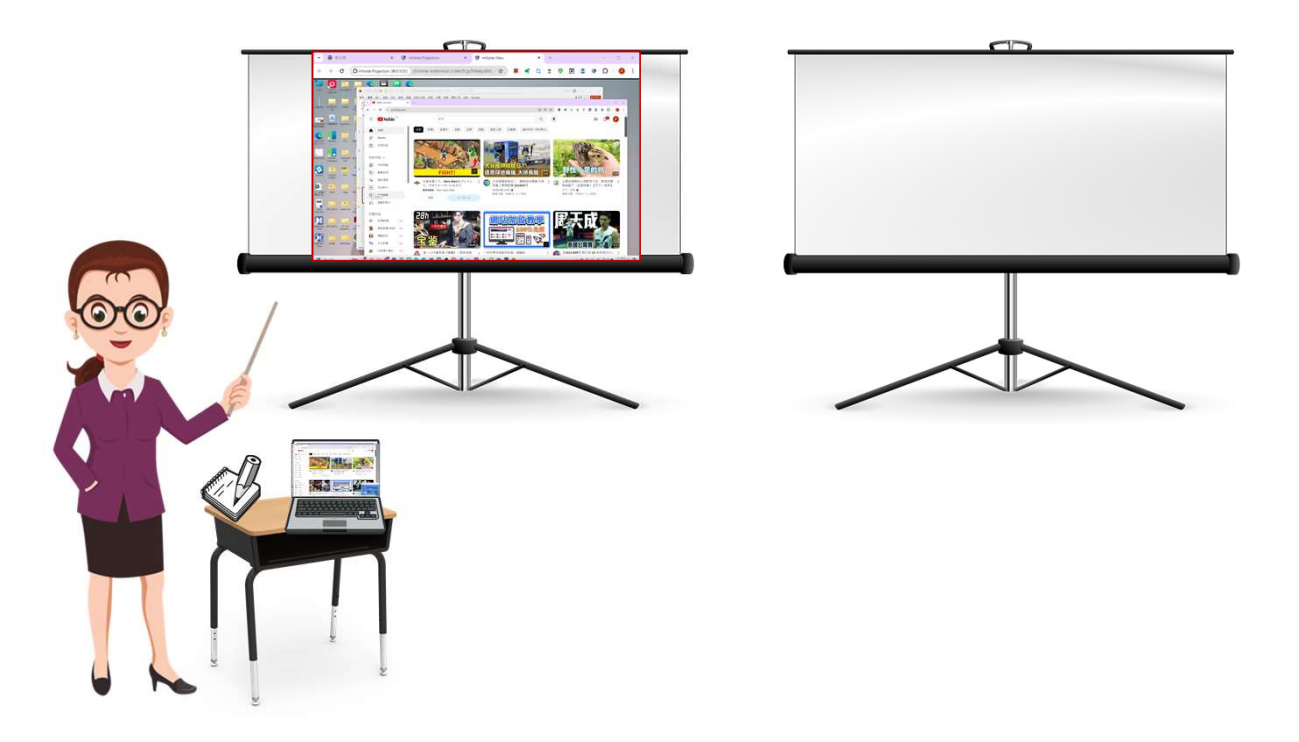

#### Step02: Running mNote projection

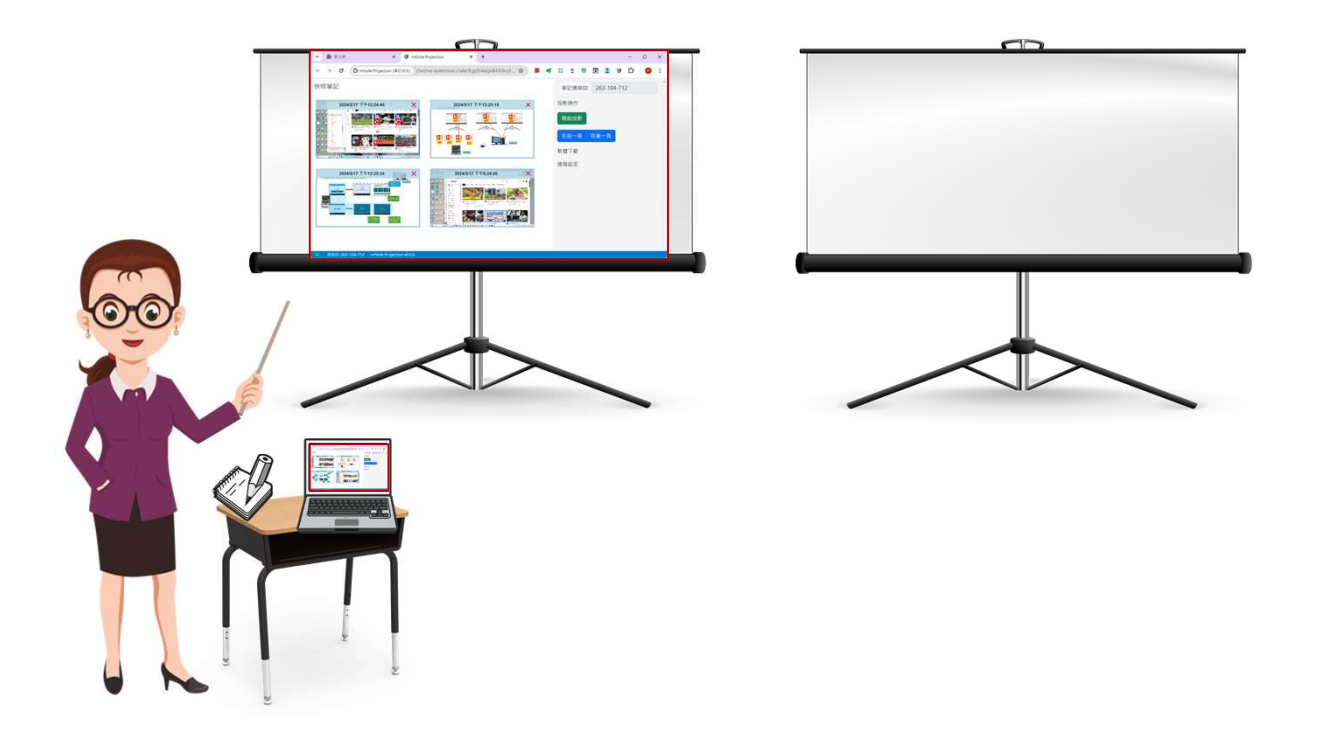

Step02: Running screenshot APP and connect to mNote

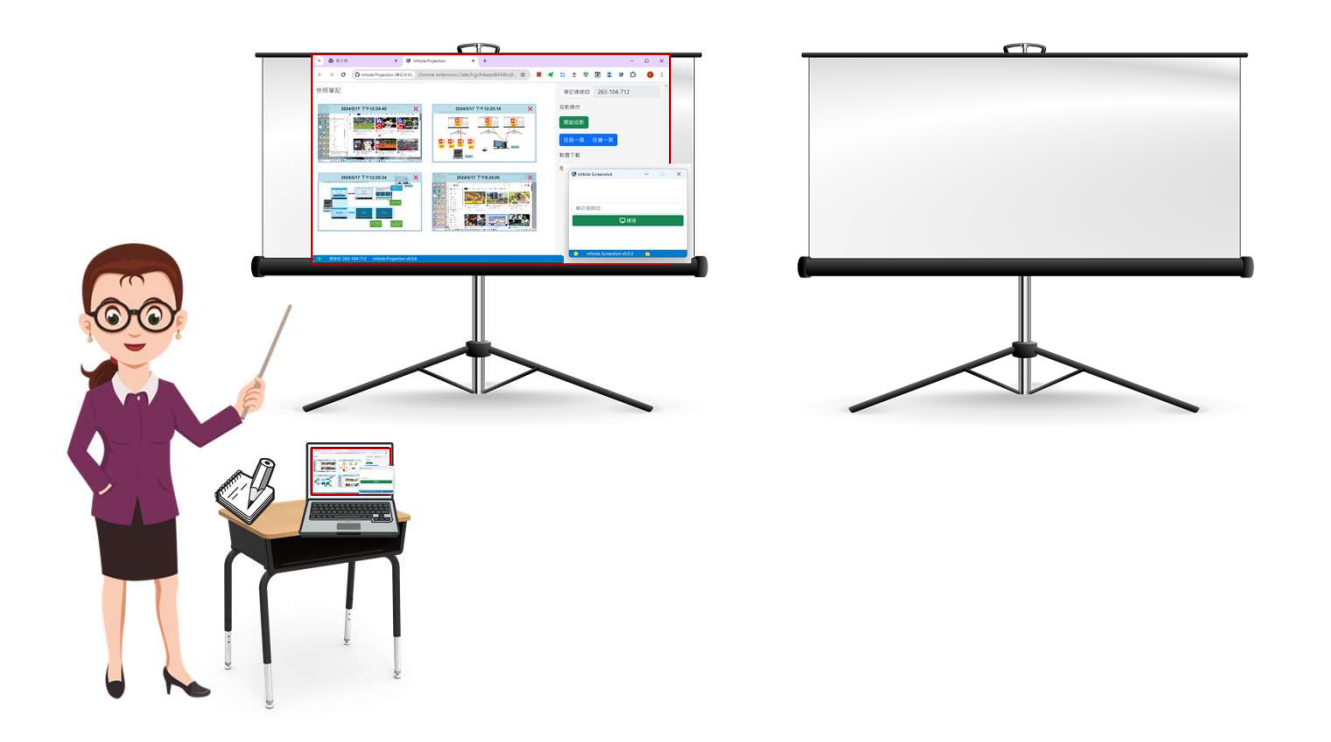

Step03: Drag the last page to extended screen

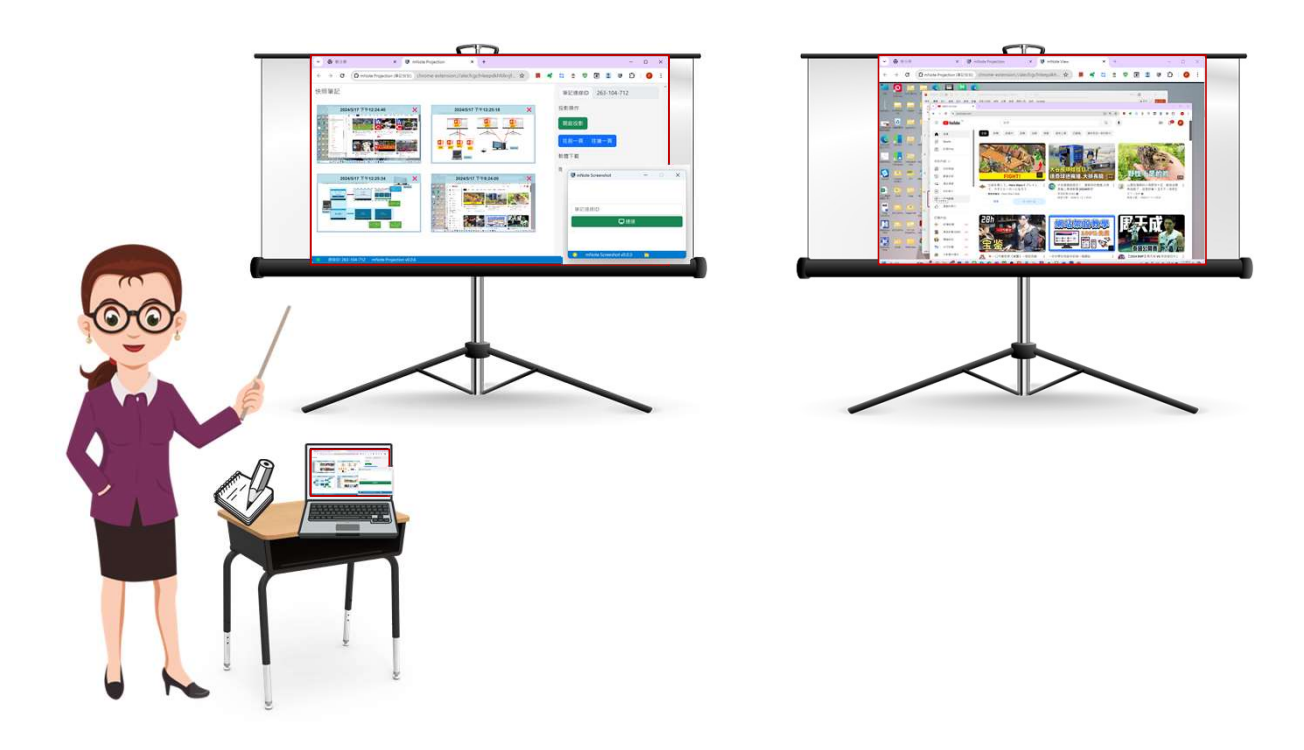

Step05: Minimize the mNote and ready to present new screen

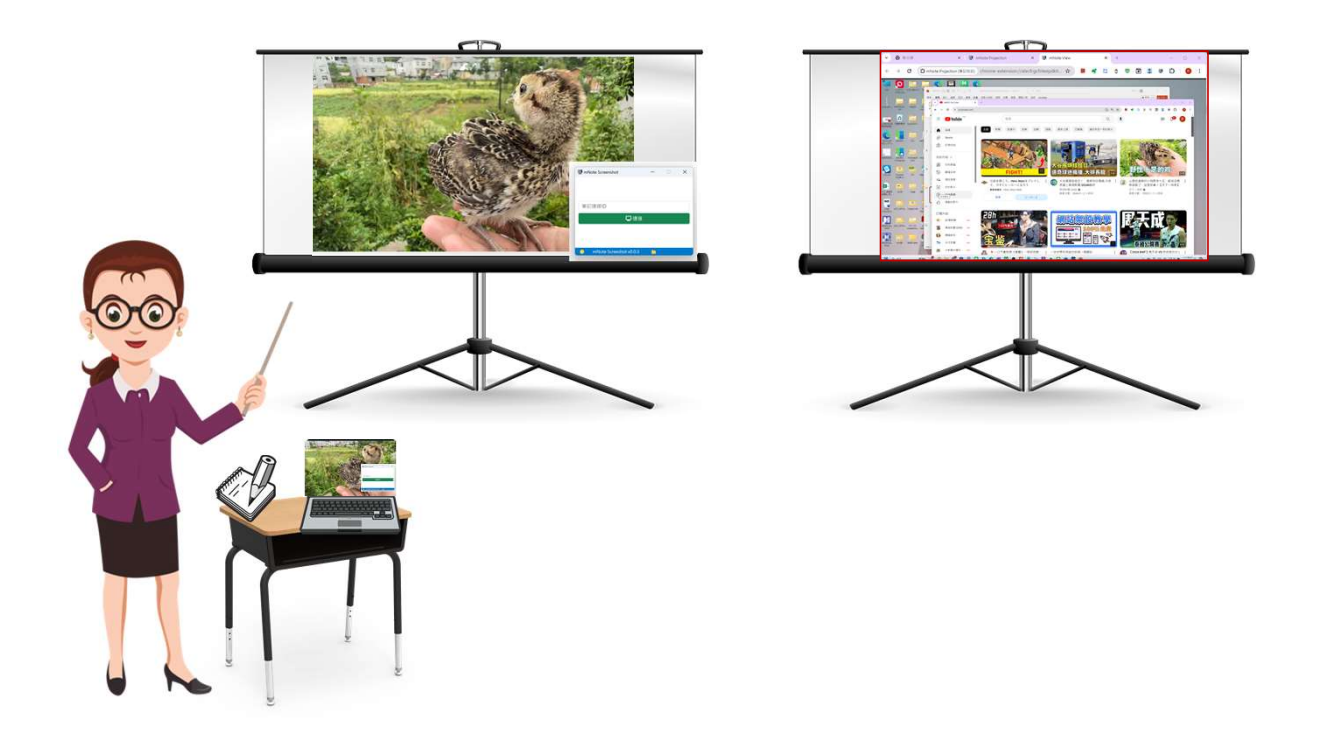